## Jak sprawdzić status zamówienia

| Moje konto                                     | Status zamówienia                            |                     |                     |  |  |
|------------------------------------------------|----------------------------------------------|---------------------|---------------------|--|--|
| Mój profil                                     | Identyfikator klienta                        |                     |                     |  |  |
| Moja książka adresowa                          |                                              |                     |                     |  |  |
| Moje zamówienia 🐱                              |                                              |                     | Ť                   |  |  |
| Status zamówienia ]}                           | Nr. zamówienia klienta                       | Status zamówienia   | Status zamówienia   |  |  |
| Otwarte zamówienia                             |                                              |                     | ~                   |  |  |
| zapisany köszyk<br>Prześlij szablon zamówienia | Nr. zamówienia Knorr-Bremse                  | Data zamówienia od* | Data zamówienia do* |  |  |
| Szybkie zamówienie                             |                                              | 23.06.2021          | 30.06.2021          |  |  |
| My Quotes                                      |                                              |                     |                     |  |  |
| Noje gwarancje 👻                               | Nr. Częsci Knorr-Bremse / Nr. Częsci Kilenta | Pokaż zamówienia o  | d współprzeowników  |  |  |
| Λόj Bilety                                     |                                              | POKaz zamowienia o  | u wspoipracownikow  |  |  |
| Moje kaucje 👻                                  |                                              |                     |                     |  |  |
| Nój Trening 🛩                                  |                                              |                     | Resetuj Szukaj 🕽    |  |  |
| Aoje numery części                             |                                              |                     |                     |  |  |
| Mój cennik                                     |                                              |                     |                     |  |  |
| Mój Dokument 🐱                                 |                                              |                     |                     |  |  |
| Wyloquj                                        |                                              |                     |                     |  |  |

- Zaloguj się na Twoje konto użytkownika → Przejdź do "Moje konto" → Przejdź do "Moje Zamówienia" po lewej stronie poniżej" → "Status zamówienia"
- Zaznacz "Pokaż zamówienia od współpracowników"
- Kliknij szukaj
- Następnie zobaczysz "Status Zamówienia"

## Moje konto firmowe

Moi użytkownicy 🛩

| Wyszukane zmówienia: 1  |            |                             |                        |               |               |               |      |  |  |
|-------------------------|------------|-----------------------------|------------------------|---------------|---------------|---------------|------|--|--|
| Kategoria<br>zamówienia |            | Nr. zamówienia Knorr-Bremse | Nr. zamówienia klienta | <u>Rodzaj</u> | Wysłane przez | Status zamówi | enia |  |  |
| WEB                     | 01.07.2021 | 0160322104                  | 111                    | Standardowe   |               | Potwierdzony  |      |  |  |

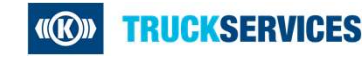